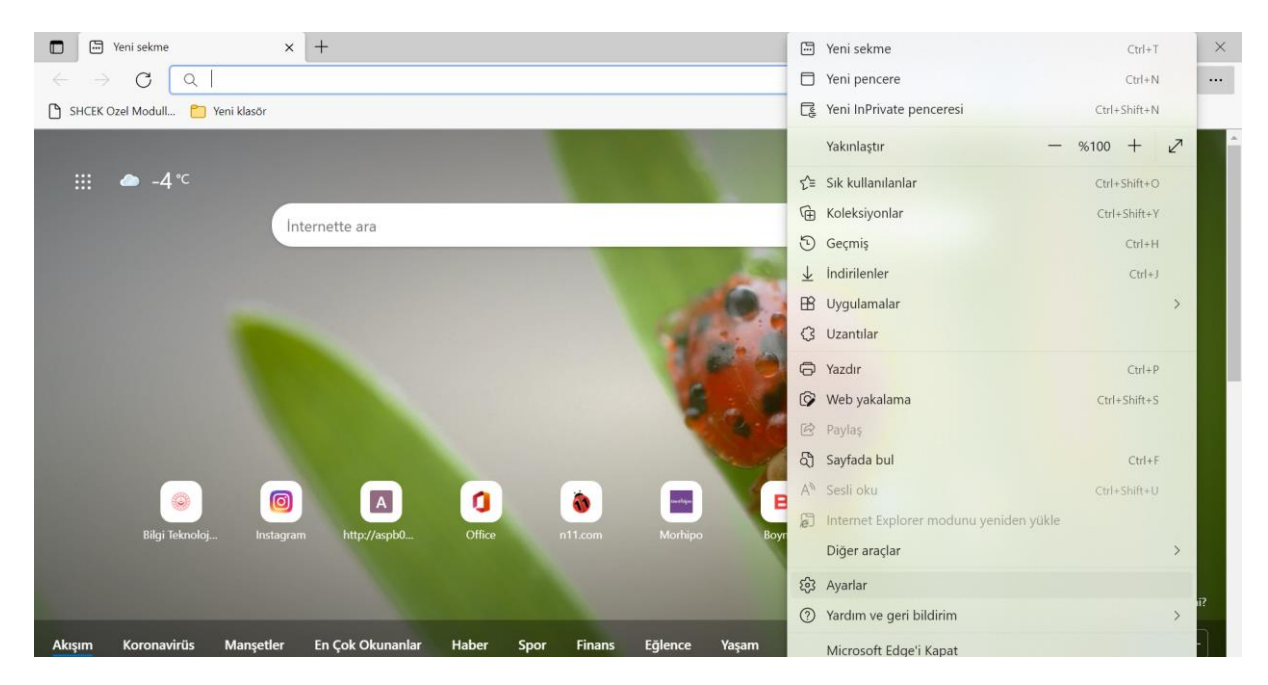

Microsoft Edge üzerindeki ayarlar tuşuna basılır.

| 🗈 🕄 Ayarlar x +                                                                                      | - o ×                                                                                                    |  |  |  |  |  |  |  |
|----------------------------------------------------------------------------------------------------|----------------------------------------------------------------------------------------------------|--|--|--|--|--|--|--|
| $\leftarrow$ $\rightarrow$ C R Edge   edge://settings/de                                             | faultBrowser 🖧 📬 🗟 🔵 …                                                                                                    |  |  |  |  |  |  |  |
| Ayarlar                                                                                              | Varsayılan tarayıcı                                                                                                    |  |  |  |  |  |  |  |
| Q Ayarlarda ara                                                                                      | Microsoft Edge varsayılan tarayıcınızdır Varsayılan yap                                                                                                    |  |  |  |  |  |  |  |
| <ul> <li>Profiller</li> <li>Gizlilik, arama ve hizmetler</li> <li>Görünüm</li> </ul>                 | Internet Explorer uyumluluğu                                                                                                    |  |  |  |  |  |  |  |
| <ul> <li>Başlangıç, giriş ve yeni sekmeler</li> <li>Paylaşma, kopyalama ve<br/>yapıştırma</li> </ul> | Internet Explorer'ın siteleri Microsoft Edge'de açmasına izin verme ⑦       Yalnızca uyumsuz siteler (Önerilen)         Internet Explorer'da göz atarken siteleri otomatik olarak Microsoft Edge'de açmayı seçebilirsiniz |  |  |  |  |  |  |  |
| 🛱 Tanımlama bilgileri ve site izinleri                                                               |                                                                                                    |  |  |  |  |  |  |  |
| 🕞 Varsayılan tarayıcı                                                                                | Sitelerin Internet Explorer modunda yeniden yüklenmesine izin ver 🕜 Varsayılan 🗸                                                                                                    |  |  |  |  |  |  |  |
| ⊥ Indirmeler                                                                                         | Microsoft Edge'de göz atarken bir site uyumluluk bakımından Internet Explorer kullanmanızı gerektirirse bu siteyi Internet<br>Explorer modunda yeniden yüklemeyi seçebilirsiniz                                           |  |  |  |  |  |  |  |
| 😤 Aile koruması                                                                                      | Bu svar dožirildičnih atklil olmaru irin tazavronom vanidan barlatn                                                                                                    |  |  |  |  |  |  |  |
| 🖭 Edge çubuğu                                                                                        |                                                                                                    |  |  |  |  |  |  |  |
| A <sup>7</sup> t Diller                                                                              | Internet Explorer modu sayfaları Ekle                                                                                                    |  |  |  |  |  |  |  |
| G Yazıcılar                                                                                          | Bu sayfalar, sizin sayfayı ekleme tarihinizi izleyen 30 gün boyunca Internet Explorer modunda açılacak. Internet Explorer modu listesine<br>henüz sayfa eklenmedi.                                                        |  |  |  |  |  |  |  |
| Sistem                                                                                               |                                                                                                    |  |  |  |  |  |  |  |
| Ö Ayarları sıfırla                                                                                   |                                                                                                    |  |  |  |  |  |  |  |

Ayarlar içerisinde Varsayılan Tarayıcı başlığına tıklanır.

| Aya                      | ırlar                                | Varsayılan tarayıcı                                                                                                    |               |                                   |       |  |
|--------------------------|--------------------------------------|----------------------------------------------------------------------------------------------------|---------------|-----------------------------------|-------|--|
| Q                        | Ayarlarda ara                        | Microsoft Edge varsayılan tarayıcınızdır                                                                                                    |               | Varsayıla                         | n yap |  |
| 8                        | Profiller                            |                                                                                                    |               |                                   |       |  |
| ĉ                        | Gizlilik, arama ve hizmetler         |                                                                                                    |               |                                   |       |  |
| 6)                       | Görünüm                              | Internet Explorer uyumluluğu                                                                                                    |               |                                   |       |  |
| •••                      | Başlangıç, giriş ve yeni sekmeler    |                                                                                                    |               | laurea unumeur sitalar (Önarilan) |       |  |
| ¢                        | Paylaşma, kopyalama ve<br>yapıştırma | Internet Explorer'ın siteleri Microsoft Edge'de açmasına izin verme (?)<br>Internet Explorer'da göz atarken siteleri otomatik olarak Microsoft Edge'de açmayı seçebilirsiniz                                                                                 |               |                                   |       |  |
| 6                        | Tanımlama bilgileri ve site izinleri |                                                                                                    |               |                                   |       |  |
| ٦                        | Varsayılan tarayıcı                  | Sitelerin Internet Explorer modunda yeniden yüklenmesine izin ver 💿 lizin ver 🗸 Microsoft Edge'de göz atarken bir site uyumluluk bakımından Internet Explorer kullanmanızı gerektirirse bu siteyi Internet Explorer modunda yeniden yüklemeyi secebilirsiniz |               |                                   |       |  |
| $\underline{\downarrow}$ | Indirmeler                           |                                                                                                    |               |                                   |       |  |
| 썅                        | Aile koruması                        | Ekle Bu sayfalar, sizin sayfayı ekleme tarihinizi izleyen 30 gün boyunca Internet Explorer modunda açılacak. Otomatik olarak Internet Explorer modunda açılacak 1 sayfanız var.                                                                              |               |                                   |       |  |
| <u>0</u>                 | Edge çubuğu                          |                                                                                                    |               |                                   |       |  |
| Ał                       | Diller                               |                                                                                                    |               |                                   |       |  |
| Ø                        | Yazıcılar                            | Sayfa                                                                                                    | Eklenme tarih | i Son geçerlilik tarihi           |       |  |
|                          | Sistem                               | http://shcek-app.shcek.gov.tr:7778/forms/frmservlet                                                                                                    | 27.01.2022    | 26.02.2022                        | ⑪     |  |
| C                        | Ayarları sıfırla                     |                                                                                                    |               |                                   |       |  |

Sağ tarafta açılan İnternet Explorer Uyumluluğu alanındaki; **"Sitelerin İnternet Explorer modunda yeniden yüklenmesine izin ver"** kısmındaki seçenek **"İzin Ver"** olarak değiştirilir.

| ya                    | rlar                                 | Varsayı                                                                 | an tarayıcı                                                                                         |                                                |  |  |
|-----------------------|--------------------------------------|-------------------------------------------------------------------------|----------------------------------------------------------------------------------------------------|------------------------------------------------|--|--|
| Q                     | Ayarlarda ara                        | Microso                                                                 | ft Edge varsayılan tarayıcınızdır                                                                   |                                                |  |  |
| 8                     | Profiller                            |                                                                         |                                                                                                    |                                                |  |  |
| ĉ                     | Gizlilik, arama ve hizmetler         |                                                                         |                                                                                                    |                                                |  |  |
| 3                     | Görünüm                              | Interne                                                                 | t Explorer uvumluluğu                                                                               |                                                |  |  |
|                       | Başlangıç, giriş ve yeni sekmeler    |                                                                         | Sayfa ekle                                                                                          | Valaurea unameur siteler (Önerilen)            |  |  |
| ¢                     | Paylaşma, kopyalama ve<br>yapıştırma | Intern                                                                  | URL girin: seçebil                                                                                  | lirsiniz                                       |  |  |
| ₽ <b>₽</b>            | Tanımlama bilgileri ve site izinleri |                                                                         | hcek.gov.tr:7778/forms/frmservlet?config=shcek_ozel                                                 |                                                |  |  |
| 6                     | Varsayılan tarayıcı                  | Sitele                                                                  |                                                                                                    | İzin ver 🗸                                     |  |  |
| $\overline{\uparrow}$ | İndirmeler                           | Micros                                                                  | lanman                                                                                              | ıızı gerektirirse bu siteyi Internet           |  |  |
| 8                     | Aile koruması                        | Put                                                                     | uar dožisikližinih otkili olmost isin taravusuuru uanidan baslatun                                  | > Vanidan barlat                               |  |  |
| 90                    | Edge çubuğu                          | bu ayar değişikliğinin etkili olması için tarayıcınızı yeniden başlatın |                                                                                                    |                                                |  |  |
| A                     | Diller                               | Interne                                                                 | Explorer modu sayfaları                                                                             | Ekle                                           |  |  |
| 0                     | Yazıcılar                            | Bu sayfal<br>henüz sa                                                   | ır, sizin sayfayı ekleme tarihinizi izleyen 30 gün boyunca Internet Explorer modur<br>fa eklenmedi. | ıda açılacak. İnternet Explorer modu listesine |  |  |
|                       | Sistem                               |                                                                         |                                                                                                    |                                                |  |  |
| 5                     | A unders official                    |                                                                         |                                                                                                    |                                                |  |  |

<u>http://shcek-app.shcek.gov.tr:7778/forms/frmservlet?config=shcek\_ozel</u> adresi Ekle kısmından eklendikten sonra, ayarların geçerli olabilmesi için ekranda yer alan "Yeniden başlat" tuşuna basılır.

Not: YBS ekranının açılabilmesi için, bilgisayar üzerinden java ayarlarının doğru olarak yapılmış olması gerekmektedir.